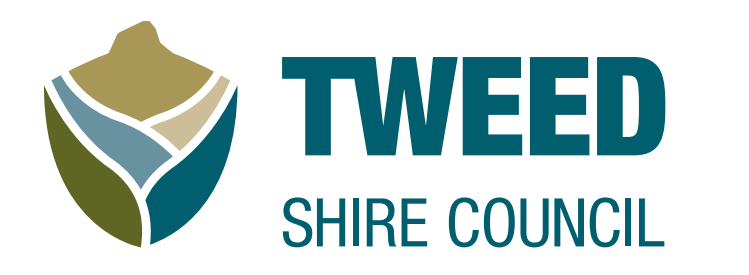

#### Tweed Shire Council's new procurement portal

# Supplier view

# **Procurement portal**

Our new procurement portal allows suppliers to:

- **view current contracts:** see all active contracts you have with us
- **see purchase orders:** access all purchase orders we have raised for you
- access tenders and offers: view open tenders and offers and submit your applications directly through the portal
- monitor claims: view all lodged claims against contracts linked to your business.

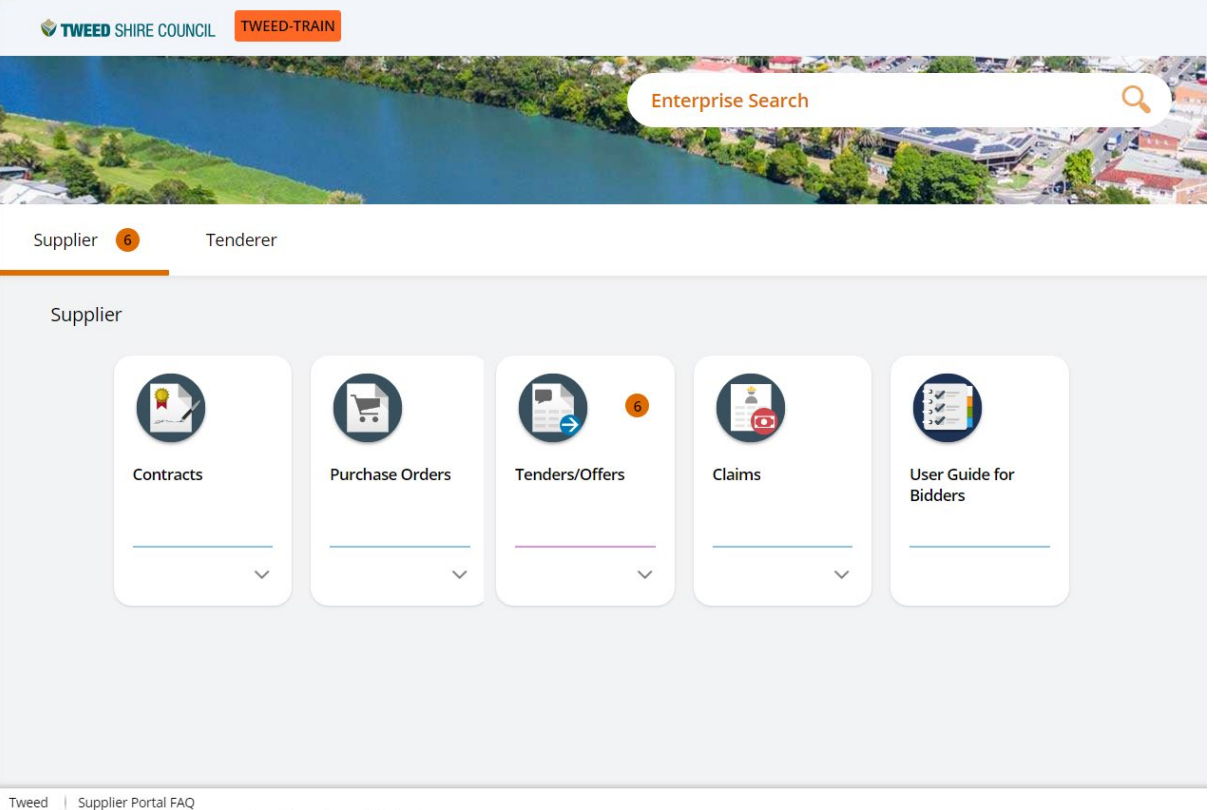

Powered by TechnologyOne Enterprise software, incredibly simple

#### **Contracts tile**

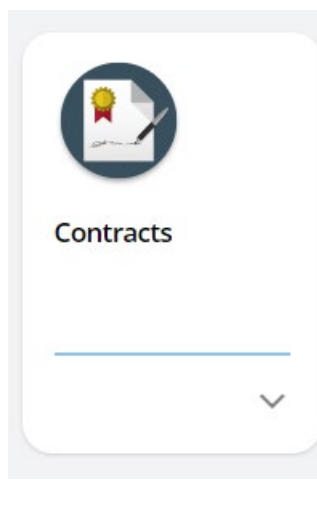

To view your current contracts, select the **Contracts** tile. This tile allows the user to view all contracts awarded to the supplier by council.

| CLO TENDER TEST                                                                                                    | Select the Twee                                                                                      | d Shire Counci                                   |           |                                                                                                    |                                                                     |                                                                          |                                                  |
|----------------------------------------------------------------------------------------------------|----------------------------------------------------------------------------------------------------|--------------------------------------------------|-----------|----------------------------------------------------------------------------------------------------|---------------------------------------------------------------------|--------------------------------------------------------------------------|--------------------------------------------------|
| 7 1 record.                                                                                                    | return                                                                                               | to main page                                     | l logo to |                                                                                                    |                                                                     |                                                                          |                                                  |
|                                                                                                    |                                                                                                    | <b>.</b>                                         | 000759    |                                                                                                    |                                                                     |                                                                          | :                                                |
| TEST - Design Construct Operate Organia         000759       Contracts with Claims - No Retentions         TEST - Design Construct Operate Organics Process         for the Design Construct Operate of the Organics resource recovery centre         Contract Owner         SBOOTH-FORD | cs Processing Facility<br>sing Facility - Managing Contractor<br>Processing Facility at Stotts Creek | APPROVED<br>Start Date 26-Dec-2024<br>It 1 party |           | CONTRACT<br>Contract Description<br>TEST - Design Construct Operate Organics<br>Processing Facility<br>Contract Narration<br>TEST - Design Construct Operate Organics<br>Processing Facility - Managing Contractor for the<br>Design Construct Operate of the Organics<br>Processing Facility as Stotts Creek resource<br>recovery centre<br>Dates | Contract System<br>Contract<br>Type<br>Length<br>0<br>Reference     | APPRO<br>Tweed Shire Counci<br>O<br>Contracts with Cla<br>User defined b | ✓ <b>ED</b><br>1 Co<br>)0759<br>ms<br>ength<br>0 |
|                                                                                                    |                                                                                                    |                                                  |           | Start Date<br>End Date                                                                                                    | 26-Nov-2024<br>26-Dec-2024                                          |                                                                          |                                                  |
|                                                                                                    |                                                                                                    |                                                  |           | Contract Classification Method of Tendering Classification                                                                                                    | Estimated Contract Amou<br>over the life of contract)<br>5000000.00 | nt Payable (inc. of (                                                    | 3ST                                              |

#### **Purchase Orders tile**

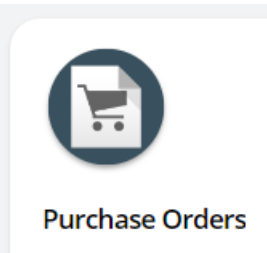

 $\sim$ 

To view the purchase orders raised by Tweed Shire Council staff for you to supply, select the **Purchase Orders** tile. This will display a list of all active purchase orders associated with your account.

TWEED-TRAIN > Supplier > Purchase Orders > Purchase Orders ... ← SHIRE COUNCIL Select the Tweed Shire Council logo to CLO TENDER TEST return to main page P Search  $\mathbf{\rho}$ f 1 record. **•••** (1) equipment × 1.00 PO00003015 0.91 (1) equipment E 1 LINE Receipt Amount (Inclusive) Invoice Amount (Inclusive) 0.00 0.00 ON ORDER PURCHASE ORDER CLO TENDER TEST PO00003015 Order 10-14 Tumbulgum Road Murwillumbah New South Wales 2484 Vendor 14480 26-Nov-2024 Issued Required 02-Dec-2024 Attention Kate Daley Currency AUD Ordered Received Invoiced Description Qty Amoun Amount Otv Amount Qty 1.00 equipment Total 1.00

#### **Tenders/Offers tile**

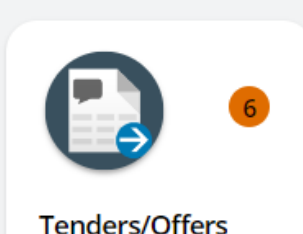

 $\sim$ 

To view current tenders from Tweed Shire Council, click on the **Tenders/Offers** tile. This will display a list of all active tenders. From here, you can view details, ask questions and submit your application.

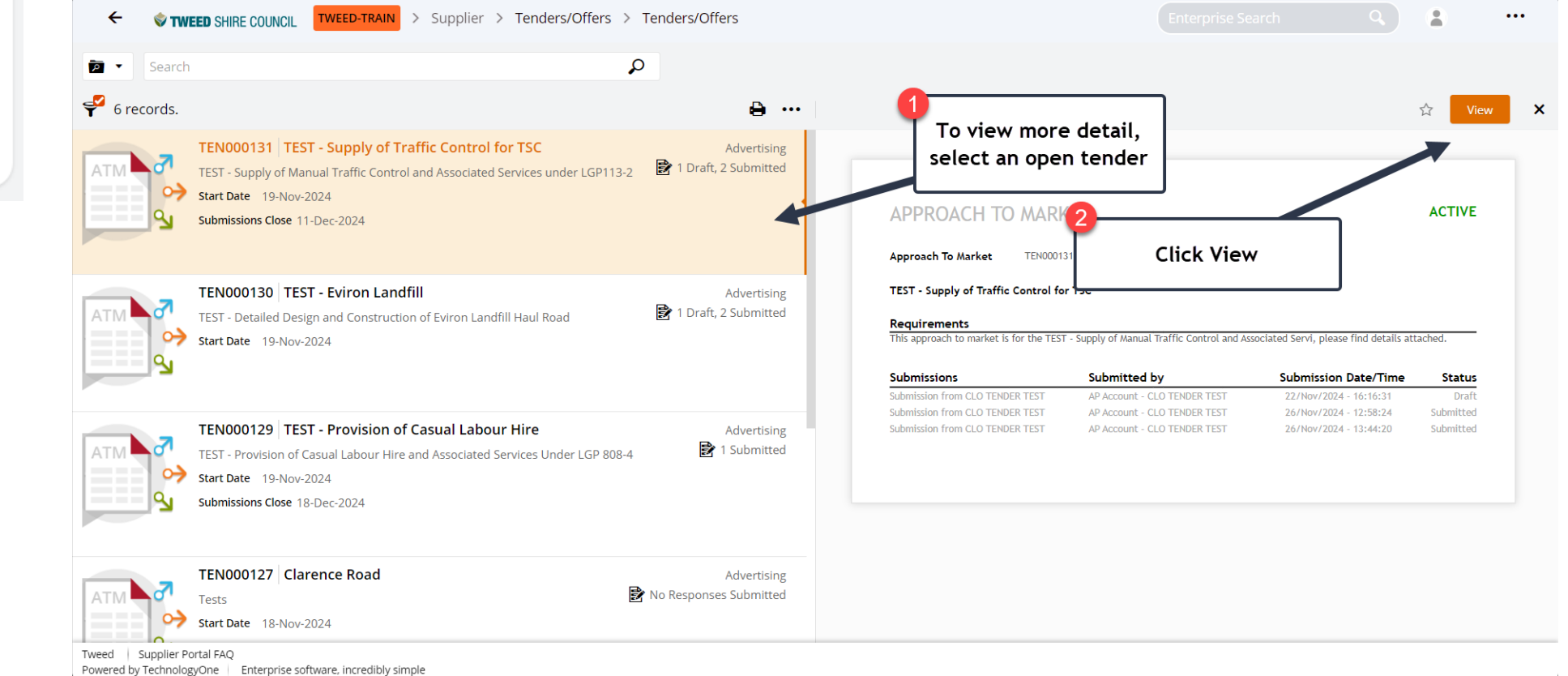

4

# **Tenders/Offers function – Summary**

The **Approach To Market** function provide a summary of key details for the tender.

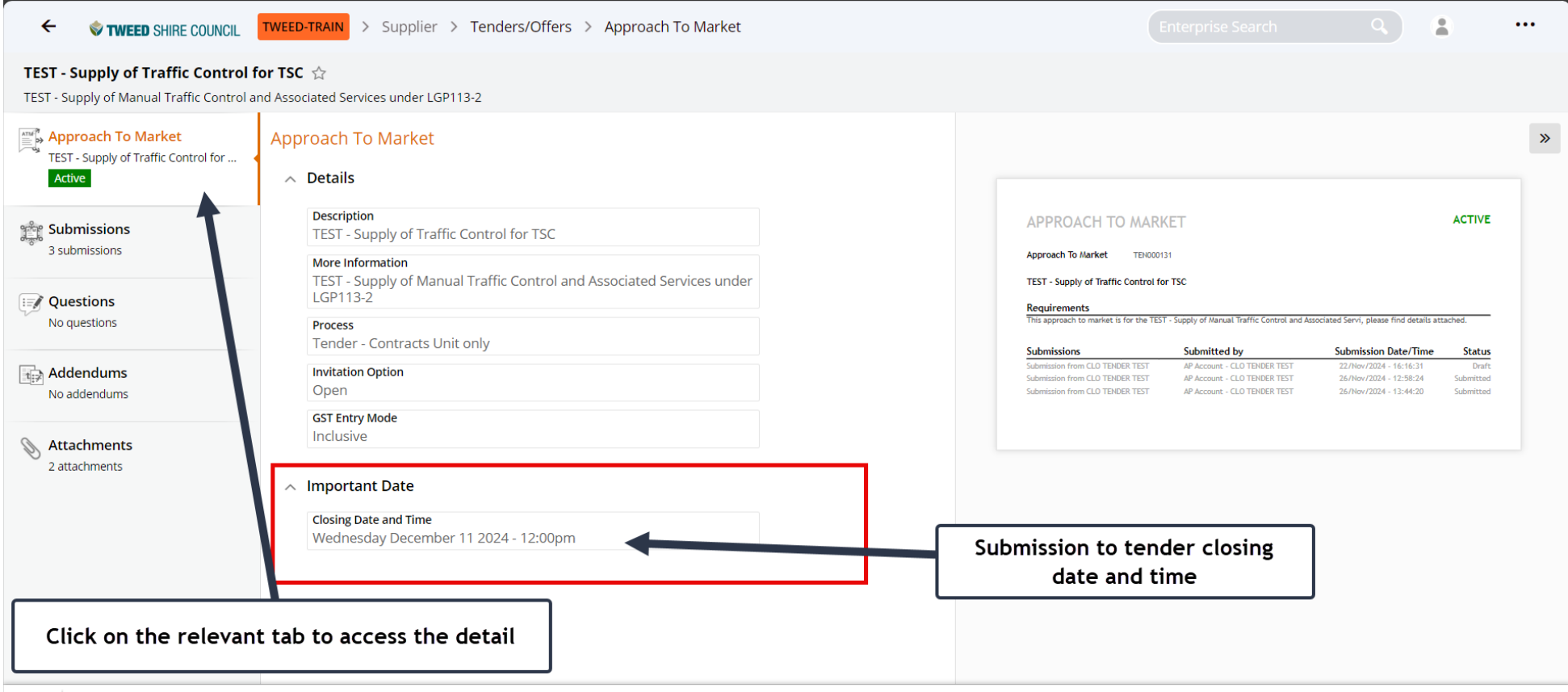

# **Tenders/Offers function – Submissions tab**

From the **Submissions** tab, a supplier can view their current submissions for this tender as well as add a new submission.

4

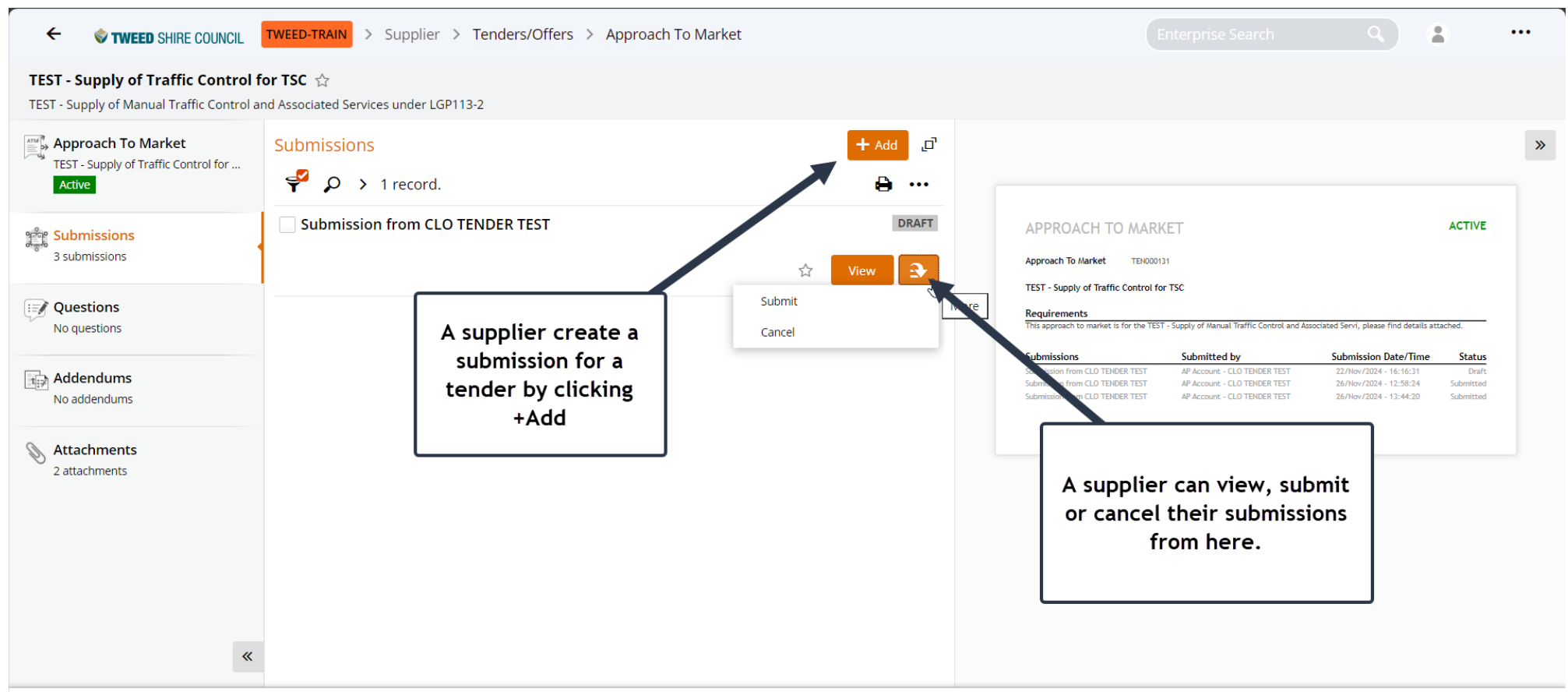

 Tweed
 Supplier Portal FAQ

 Powered by TechnologyOne
 Enterprise software, incredibly simple

# Tenders/Offers function – Add a submission

From the **Attachments** tab, click + **Add** to provide any supporting documentation for your submission.

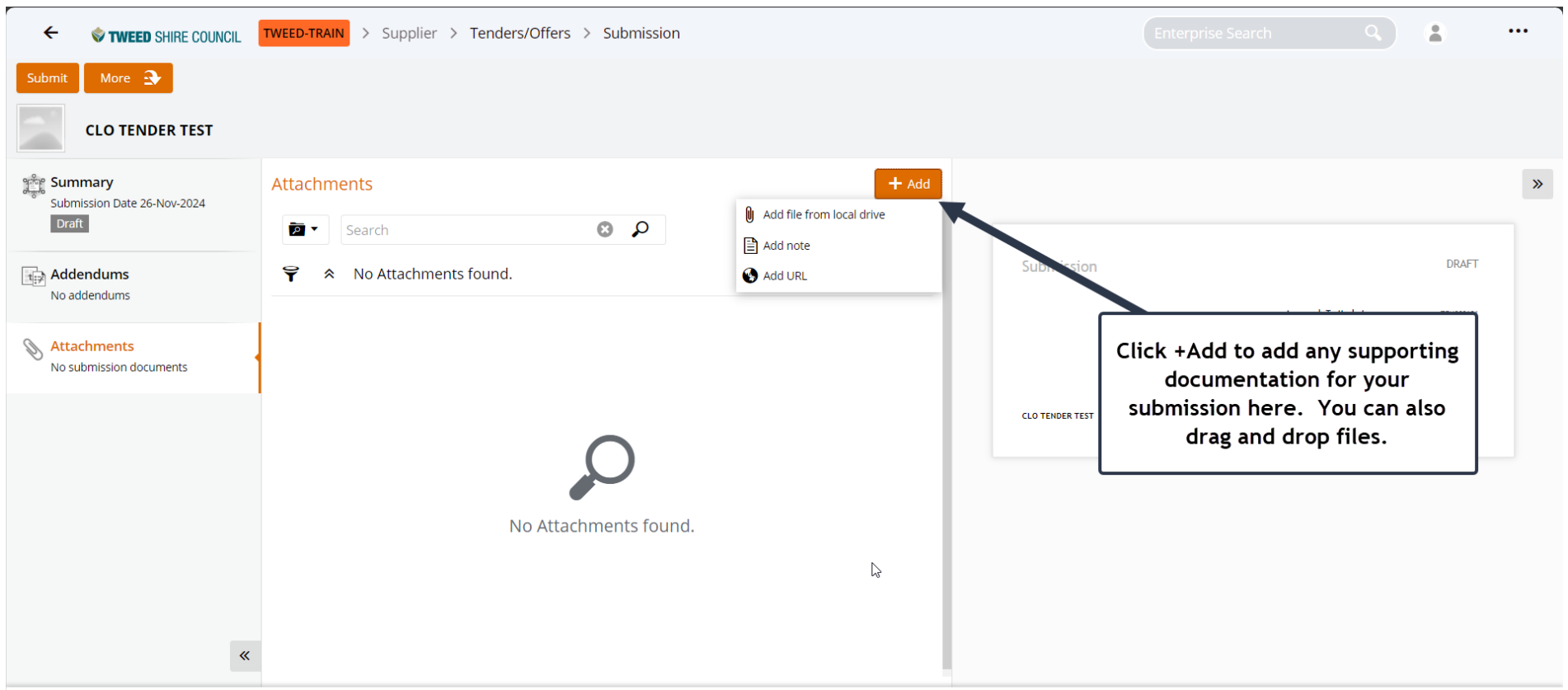

 Tweed
 Supplier Portal FAQ

 Powered by TechnologyOne
 Enterprise software, incredibly simple

# Tenders/Offers function – Add a submission

When you're satisfied with your submission, click **Submit**. You can still make changes anytime before the closing date and time.

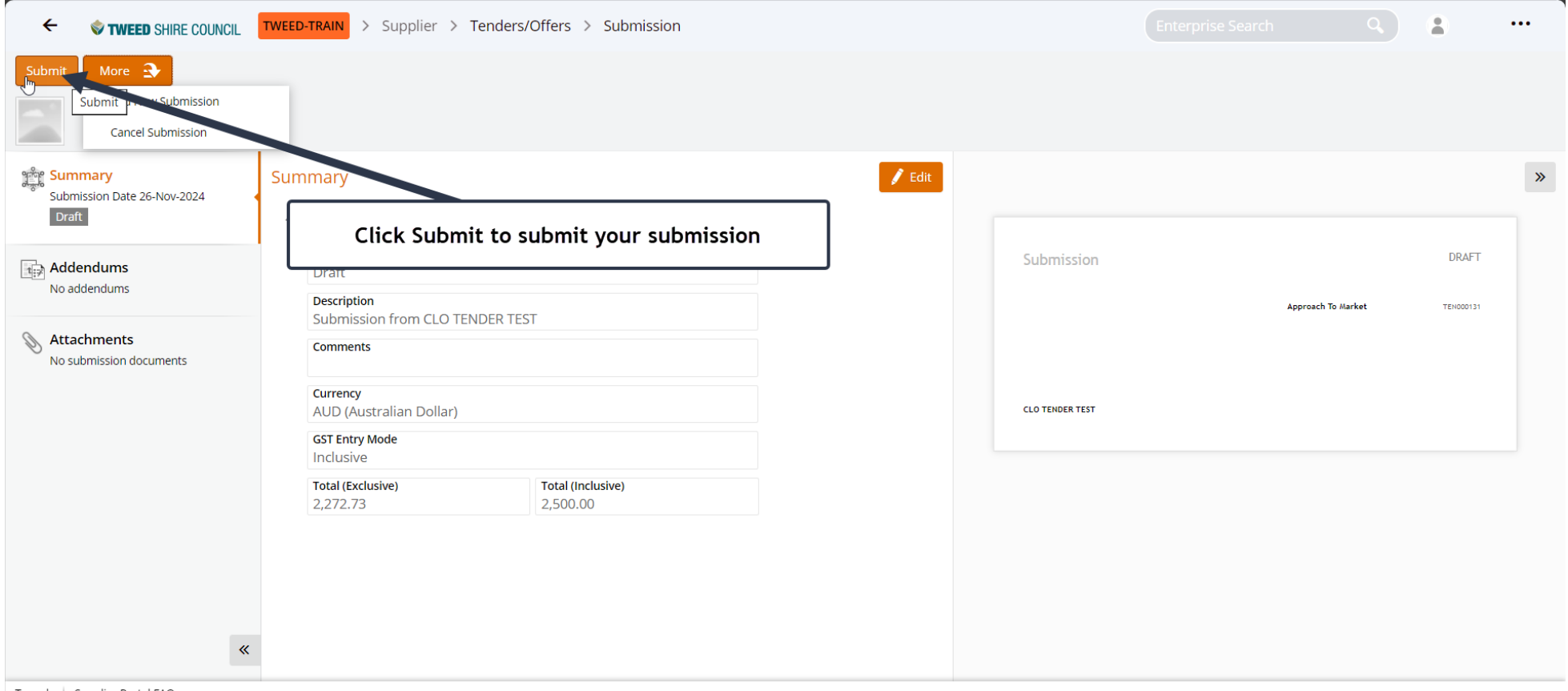

#### **Tenders/Offers function – Questions tab**

From the **Questions** tab, you can ask tender owner questions and view their answers.

| ←                                                                                  | TWEED-TRAIN > Supplier > Tenders/Offers > Approach T     | To Market Saved                                                                                               | Enterp                                                                                                    |                                                                       |                                            |
|------------------------------------------------------------------------------------|----------------------------------------------------------|----------------------------------------------------------------------------------------------------|----------------------------------------------------------------------------------------------------|-----------------------------------------------------------------------|--------------------------------------------|
| TEST - Supply of Traffic Control for<br>TEST - Supply of Manual Traffic Control ar | or TSC ☆<br>nd Associated Services under LGP113-2        |                                                                                                    |                                                                                                    | TWEED-TRAIN > Supplier > Tenders/Offers > Appro                       | oach To Market                             |
| Approach To Market<br>TEST - Supply of Traffic Control for<br>Active               | Questions<br>♀ ♀ 1 question.                             | + Ask                                                                                                    |                                                                                                    | and Associated Services under LGP113-2                                | Cancel Save                                |
| Submissions<br>4 submissions                                                       | What are the measurements for supply?<br>Please provide. | ASKED BY YOUR ORGANISATION<br>NOT ANSWERED<br>Question Date Question Time<br>26-Nov-2024 18:25:27             | APPROACH TO MARKET<br>Approach To Market TEH000131<br>TEST - Supply of Traffic Control for TSC                                                                                                    | Question The Approach to Market owner may choose to publisi Subject * | h your question and their answer publicly. |
| <b>Questions</b><br>1 question                                                     |                                                          | Edit Contraction                                                                                              | Requirements This approach to market is for the TEST - Supply of Submission Comparison Generation Submission Submission Generation Submission Submission S | Question *                                                            |                                            |
| No addendums                                                                       |                                                          |                                                                                                    | Submission from CLD TENDER TEST AP Acc<br>Submission from CLD TENDER TEST AP Acc<br>Submission from CLD TENDER TEST AP Acc<br>Submission from CLD TENDER TEST AP Acc                                                                                                    |                                                                       | لا                                         |
| 2 attachments                                                                      |                                                          | Click Ask to ask a new<br>NOTE: The owner can cho<br>these questions and answ<br>they think it applies to all | question<br>ose to make<br>ers public if<br>l tenderers.                                                                                                    |                                                                       | \$                                         |
| «                                                                                  |                                                          |                                                                                                    |                                                                                                    | ftware, incredibly simple                                             |                                            |

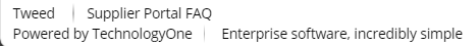

#### **Tenders/Offers function – Addendums tab**

From the **Addendums** tab, you can view any updates or changes made to the tender since its release.

| ←                                                                           | TWEED-TRAIN         > Supplier         > Tenders/Offers         > Approach To Market |   |      |
|-----------------------------------------------------------------------------|--------------------------------------------------------------------------------------|---|------|
| TEST - Supply of Traffic Control<br>TEST - Supply of Manual Traffic Control | for TSC ☆<br>Ind Associated Services under LGP113-2                                  |   |      |
| Approach To Market<br>TEST - Supply of Traffic Control for<br>Active        | Addendums       Y     > No addendums found.                                          | 8 | •••• |
| Submissions<br>4 submissions                                                |                                                                                      |   |      |
| Questions                                                                   |                                                                                      | ٦ |      |
| Addendums<br>No addendums                                                   | These addendums may be<br>answers to questions that are                              |   |      |
| Attachments<br>2 attachments                                                | relevant to all tenderers or an<br>N update from the tender<br>owner.                |   |      |
| ~                                                                           |                                                                                      |   |      |

#### **Tenders/Offers function – Attachment tab**

From the **Attachments** tab, you can view documents related to the open tender. Use the **Preview** button to view them online or download them for future reference.

| Approach To Market TEST - Supply of Traffic Control for | Attachments                                         |                                                             |                                                          |                                                    |                                                                                           |                                                                                                    |                                                                                                    |                                           |
|---------------------------------------------------------|-----------------------------------------------------|-------------------------------------------------------------|----------------------------------------------------------|----------------------------------------------------|-------------------------------------------------------------------------------------------|----------------------------------------------------------------------------------------------------|----------------------------------------------------------------------------------------------------|-------------------------------------------|
| Submissions<br>4 submissions                            | <ul><li>✓ Search</li><li>✓ 2 Attachments.</li></ul> | Q 😒                                                         | e                                                        | APF<br>Appro                                       | View th<br>Preview                                                                        | ie document b<br>/ or downloadi                                                                                                    | y selecting<br>ng as a PDF                                                                                                   | TIVE                                      |
| Questions 1 question                                    | RFO2023064<br>Entity Type<br>Date Created           | Schedules.docx<br>Approach To Market Exte Al<br>19-Nov-2024 | tachment Type None                                       | TEST.<br>Requiremen<br>This approach               | n <b>ts</b><br>to market is for the TEST                                                  | - Supply of Manual Traffic Control and As                                                                                                    | sociated Servi, please find details at                                                                                       | tached.                                   |
| Addendums                                               | DOCX   176.6Kb                                      | Original                                                    | Preview                                                  | Submission fro<br>Submission fro<br>Submission fro | S<br>Im CLO TENDER TEST<br>Im CLO TENDER TEST<br>Im CLO TENDER TEST<br>Im CLO TENDER TEST | Submitted by<br>AP Account - CLO TENDER TEST<br>AP Account - CLO TENDER TEST<br>AP Account - CLO TENDER TEST<br>AB Account - CLO TENDER TEST | Submission Date/Time<br>22/Nov/2024 - 16:16:31<br>26/Nov/2024 - 12:58:24<br>26/Nov/2024 - 13:24:20<br>26/Nov/2024 - 13:24:20 | Status<br>Draft<br>Submitted<br>Submitted |
| Attachments<br>2 attachments                            | PDF 645Kb                                           | Offer PDF<br>Approach To Market Exte An<br>19-Nov-2024      | View attachment details<br>tachment Type None<br>Preview |                                                    |                                                                                           |                                                                                                    | and Fright and the Toronto Tr                                                                                                |                                           |

Tweed Supplier Portal FAQ Powered by TechnologyOne Enterprise software, incredibly simple

#### **Claims tile**

 $\sim$ 

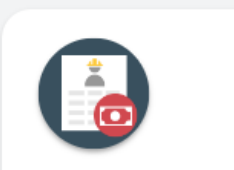

Claims

To view the claims raised by Tweed Shire Council staff against the contract, select the **Claims** tile. This will display a list of all active claims associated with the contract.

| Search P                                                                                                    |                                       |                                                                                                    |                                  |                         |
|----------------------------------------------------------------------------------------------------|---------------------------------------|----------------------------------------------------------------------------------------------------|----------------------------------|-------------------------|
| 1 record.                                                                                                    | 🖨 ··· T                               | EST - Design Construct Operate Organics Proces                                                           | sing Facility                    |                         |
| TEST - Design Construct Operate Organics Processing Facility           000759         TEST - Design Construct Operate Organics Processing Facility           TEST - Design Construct Operate Organics Processing Facility | <b>DRAFT</b><br>AUD 0.00<br>0.00 (Ex) | CLAIM                                                                                                    |                                  |                         |
|                                                                                                    |                                       | TEST - Design Construct Operate Organics Processing Facility                                             | <b>Reference</b><br>Claim        |                         |
|                                                                                                    |                                       |                                                                                                    | Contract<br>Party                | 00075<br>CLO TENDER TES |
|                                                                                                    | L3                                    | TEST - Design Construct Operate Organics Processing Facility                                             | Date<br>Release Retentions       | 26-Nov-202<br>N         |
|                                                                                                    |                                       | Description Units Claime                                                                                 | Retention<br>d Retained Released | Disputed Certifie       |
|                                                                                                    |                                       | TEST - Design Construct Operate Organics EACH 4,545,454.<br>Processing Facility<br>Schedule - 1 Line - 1 | 5 0.00 0.00                      | 0.00 0.0                |
|                                                                                                    |                                       |                                                                                                    | Total                            | 0.0                     |

#### **User Guide for Bidders tile**

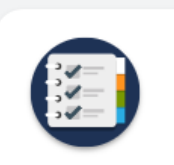

User Guide for Bidders

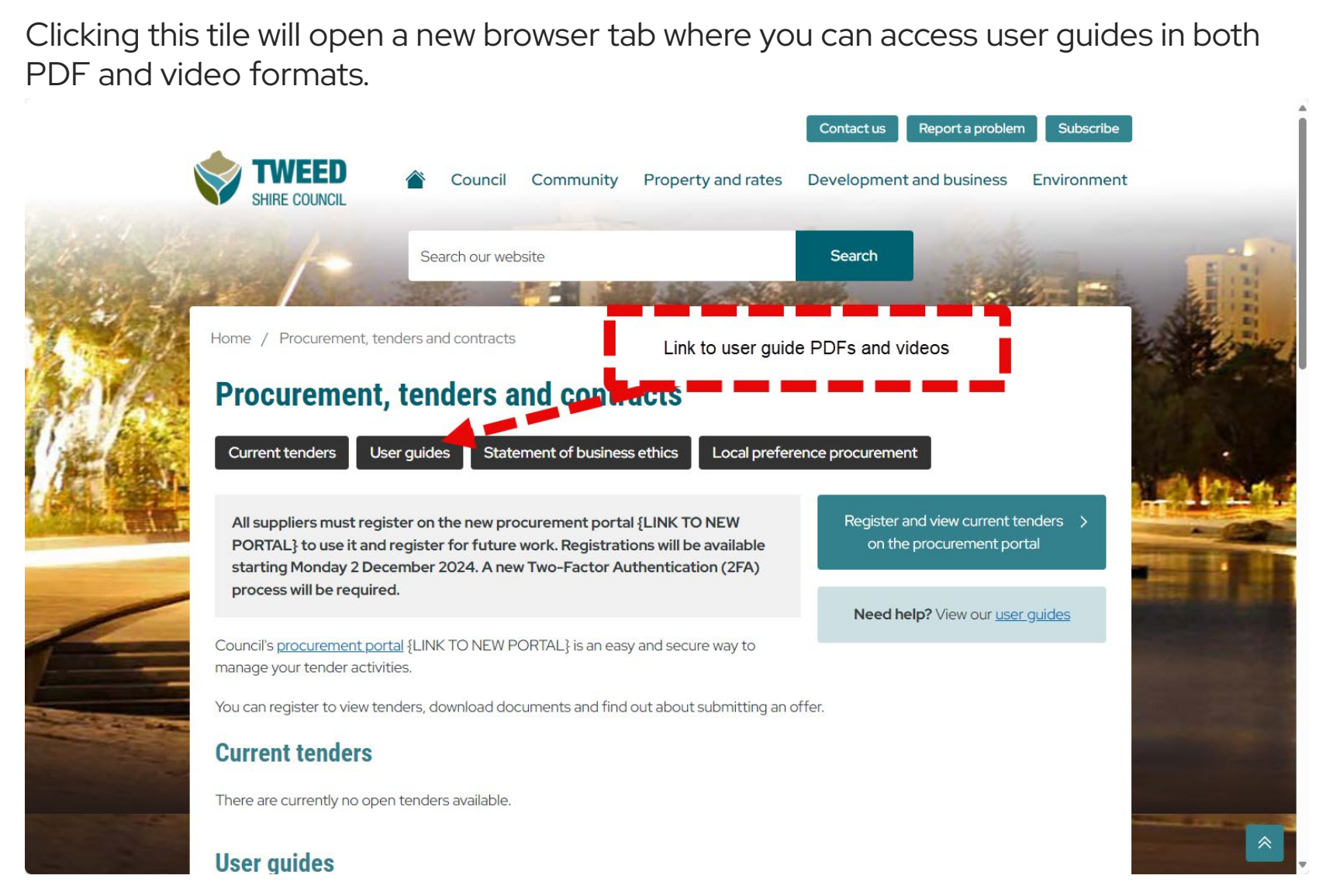

#### Access to help

- For registration or 2FA issues, please email <u>ITservice@tweed.nsw.gov.au</u>
- For procurement, tender submissions or other concerns after registration, email <u>AdminIDU@tweed.nsw.gov.au</u>